## Ladda hem och packa upp filer med windows XP

Windows Xp har en inbyggd funktion för att packa upp filer som är packade med Winzip.

På downloadsidan leta rätt på den fil du vill ladda hem. Högerklicka på länken till den fil du vill ladda hem. Välj "Spara mål som..." i den menyn som dyker upp.

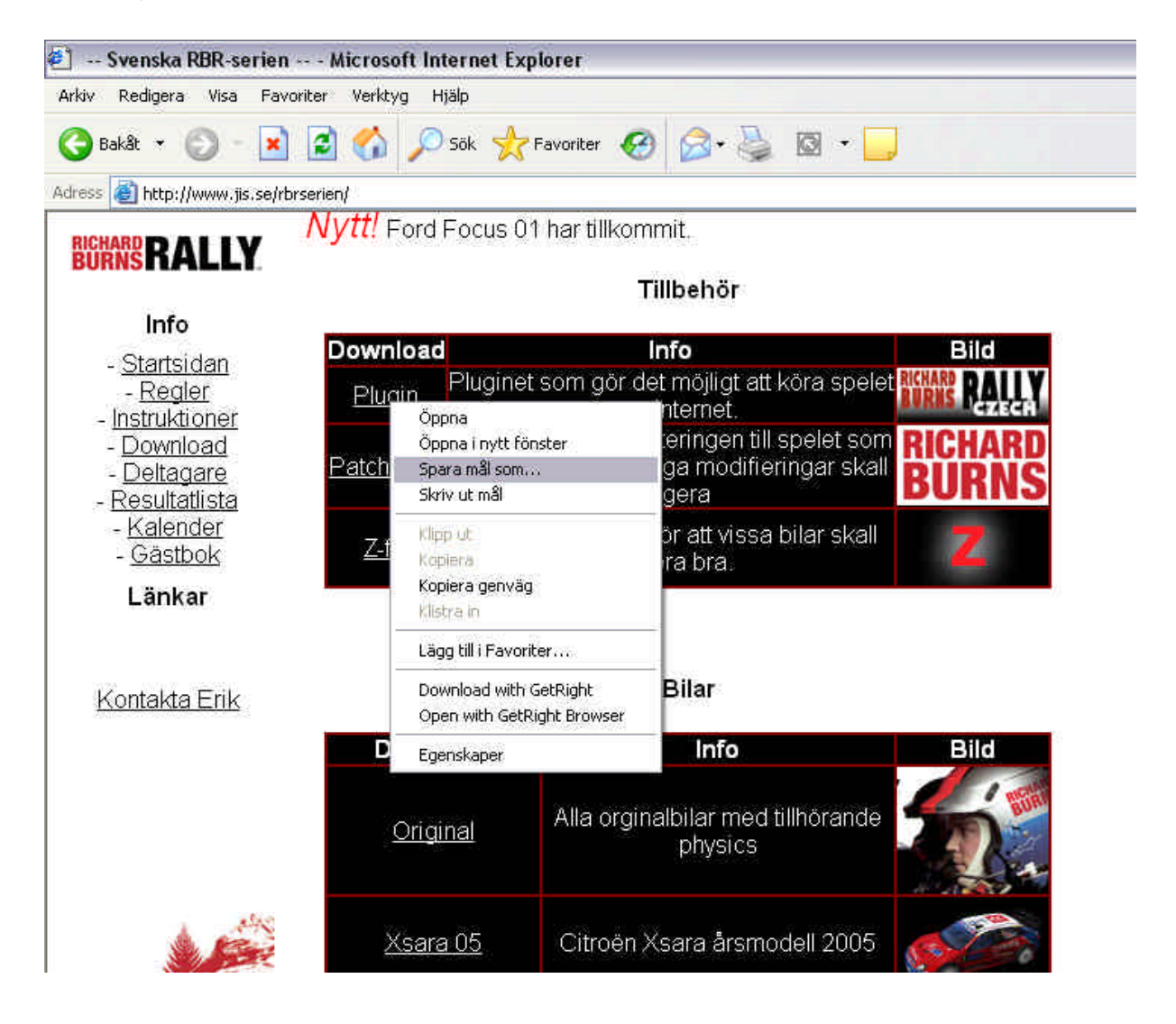

Då dyker en ruta upp som frågar var du vill spara filen. Jag brukar välja att spara den på skrivbordet. Men huvudsaken är att ni vet var ni lägger filen. Tryck på [Spara]

| Filhämtning    |                                                                                                   |                                                                | 🛛 |     |    |        |
|----------------|---------------------------------------------------------------------------------------------------|----------------------------------------------------------------|---|-----|----|--------|
| Spara som      |                                                                                                   |                                                                |   |     |    | ?      |
| Spara i:       | Bkrivbord                                                                                         | Ŋ.                                                             | ~ | 000 | •• |        |
| Recent         | Mina dokur<br>Den här da<br>Mina nätve<br>Allt till RBR<br>musik_435<br>RBR-serier<br>Genväg till | nent<br>atorn<br>erksplatser<br>353<br>1<br>FRAPS<br>SCI Games |   |     |    |        |
| Den här datorn |                                                                                                   |                                                                |   |     |    |        |
| <b>S</b>       | Filnamn:                                                                                          | plugin.zip                                                     |   | ~   |    | Spara  |
| Mina           | Filformat:                                                                                        | WinZip File                                                    |   | ~   |    | Avbryt |

Nu sparas filen på önskad destination. Leta rätt på den med t.ex. utforskaren, om du nu inte sparat den på skrivbordet. Högerklicka på filen och välj "Extrahera alla" i den meny som dyker upp och då startas guiden för att packa upp komprimerade filer. Tryck på [Nästa>]

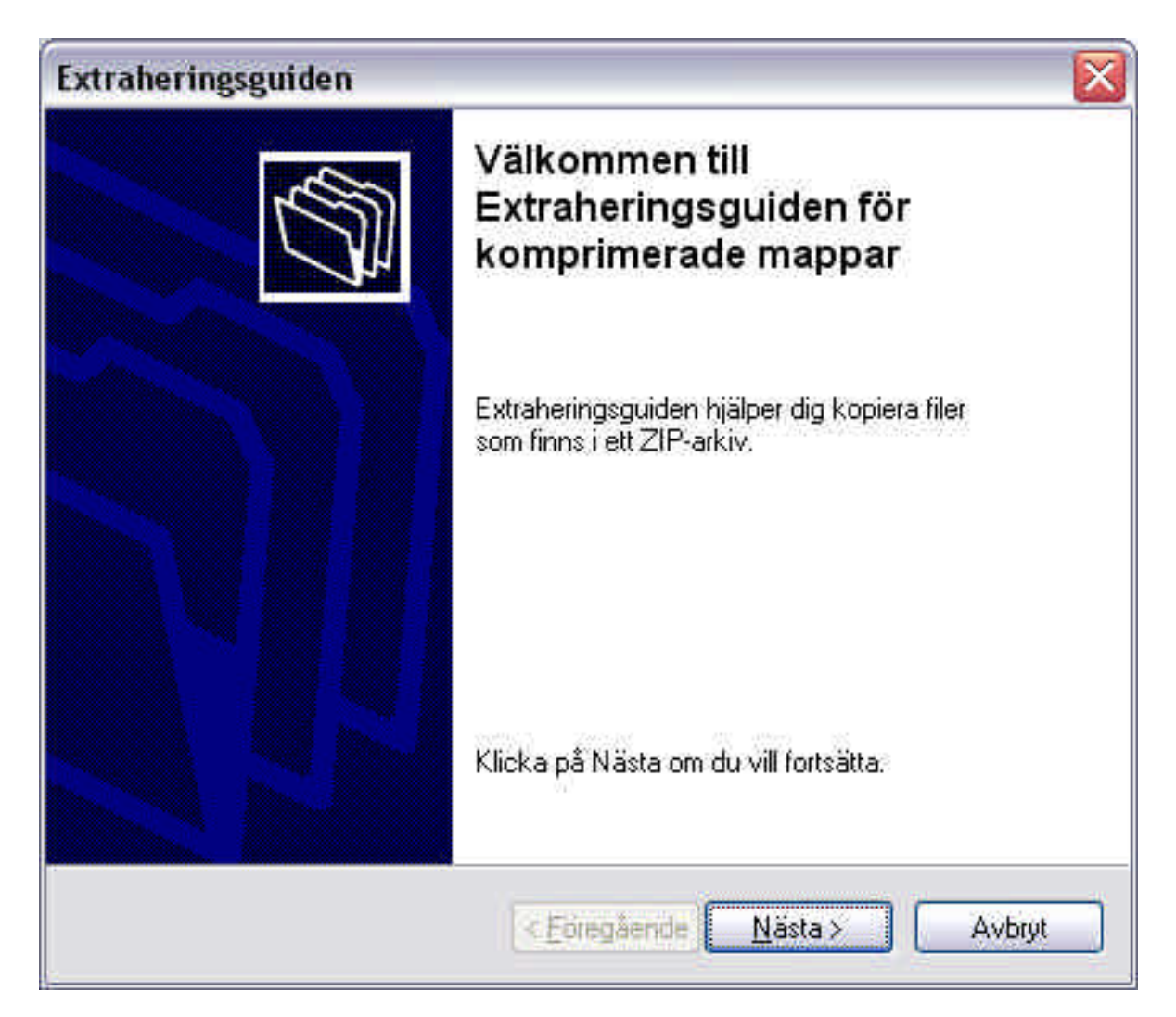

Nu frågar guiden var du vill packa upp filerna. Den föreslår att packa upp dom i en mapp med samma namn som den fil vi laddat hem. Vi accepterar detta genom att trycka på [Nästa>]

| Extraheringsguider                                                                  | n 🔀                                                                                                    |  |  |
|-------------------------------------------------------------------------------------|----------------------------------------------------------------------------------------------------|--|--|
| Välj ett mål<br>Filer i ZIP-arkivet kommer att extraheras till den plats du väljer. |                                                                                                    |  |  |
|                                                                                     | Välj en mapp som filerna ska extraheras till.<br>Filerna <u>k</u> ommer att extraheras till följande mapp: |  |  |
| < <u>1</u>                                                                          | C:\Documents and Settings\Erik\Skrivbord\plugin                                                            |  |  |
|                                                                                     | <u>B</u> läddra<br>Lösenord                                                                                |  |  |
| 4                                                                                   | Extrahering pågår                                                                                          |  |  |
|                                                                                     | < <u>Föregående</u> <u>N</u> ästa > Avbryt                                                                 |  |  |

Nu packas filerna upp och detta fönster visas när allt är klart. Tryck på slutför och du hamnar automatiskt i den mapp där filerna packats upp.

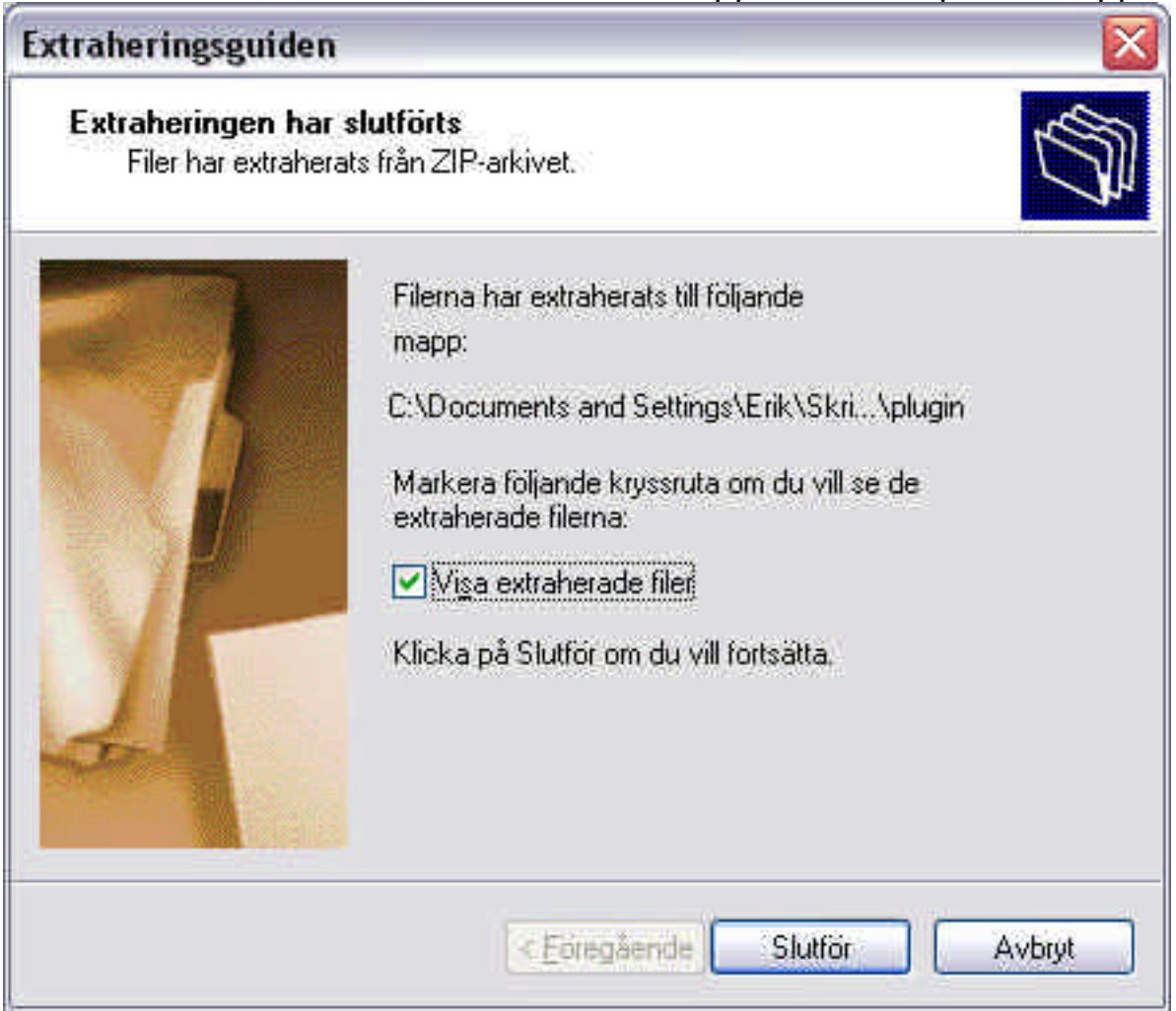

Gå sedan vidare i respektive instruktion, beroende på om det t.ex. är en plugin, eller en bil.